## INSTRUCCIONS PER EMPLENAR I TRAMETRE LA SOL·LICITUD PER ACCEDIR A LA

# CONVOCATÒRIA DE SUBVENCIONS DE LA DIPUTACIÓ DE LLEIDA PER AL FINANÇAMENT DE L'ACCIÓ DE PROMOCIÓ I FOMENT DE L'ACTIVITAT FÍSICA I L'ESPORT A LES COMARQUES LLEIDATANES. ANUALITAT 2023-2024

Aquesta convocatòria es tramita mitjançant un enllaç web i un mateix document que incorpora la **sol·licitud, memòria justificativa dels criteris de valoració i pressupost**. Posteriorment, aquest document es signa electrònicament i es presenta a traves d' instància genèrica per tal de fer efectiva la presentació.

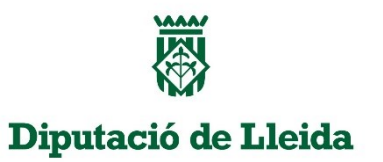

# TRAMITACIÓ SOL·LICITUD, MEMÒRIA JUSTIFICATIVA DELS CRITERIS DE VALORACIÓ I PRESSUPOST

1. Omplir les dades corresponents del sol·licitant

| < Enrere Endavant >                            | surt e-municipal                                            |     |
|------------------------------------------------|-------------------------------------------------------------|-----|
| 1. Dades del Sol·licitant<br>REPRESENTANT      |                                                             |     |
| En                                             | amb domicili a (població) CP                                |     |
| (adreça) , a                                   | amb NIF , email                                             |     |
| càrrec:                                        |                                                             |     |
| ENTITAT QUE REPRESENTA                         |                                                             |     |
| amb CIF.                                       |                                                             |     |
| (adreça)                                       |                                                             |     |
| , amb domicili a (població)                    | CP , Tel.                                                   |     |
| PERSONA DE CONTACTE                            |                                                             |     |
| Nom:                                           | Telèfon:                                                    |     |
| email:                                         | email notificacions                                         |     |
| Càrrec:                                        | (club/entitat):                                             |     |
| ISi al rapresentant no actua an nom propi c    | Pot ser el mateix o diferent que la persona de contacte.    |     |
| [3] el representant no actua en nom propre     |                                                             |     |
| [Si el representant no es d'una entitat, és ol | oligatori omplir tots els camps menys el de correu electron | IC] |
| 2. Entitat a la qual es demana la subvenció    | Diputació de Lleida                                         | ~   |
| 3. Línia/programa d'ajut a què s'acull         | Convocatòria d'Esports 2022                                 | ~   |
|                                                |                                                             |     |

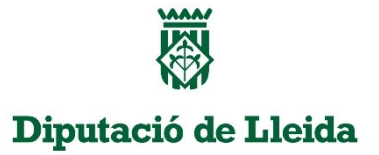

2. Explicació breu de l'activitat realitzada i selecció del programa corresponent. En aquesta pantalla cal indicar també el cost de l'actuació i l'ajut que es demana.

 <u>Recordatori</u>: L'import del cost de l'actuació és el que s'haurà de justificar una vegada atorgada la subvenció.

| · • • • •              |                                                                                                    |
|------------------------|----------------------------------------------------------------------------------------------------|
| nici                   | < Entrere Endavant > Surt e-municipal                                                                                                    |
| .Dades<br>.Entitat     | L Objecte de la Cel livitud                                                                                                    |
| Línia                  | 4. Objecte de la Solvincitud<br>Tíbli de Earluaná Renu descrinció de l'artuaná)                                                                                                    |
| .Objecte               |                                                                                                    |
| Prev. ex.              |                                                                                                    |
| Elements               |                                                                                                    |
| Declaració<br>Document | Programa A. Suport a les entitats esportives de les comarques lieidatanes per a la promoció el foment de     Estivitat ficiosenotitat. El second: 4.5 suport a la fortitat esportives.                                                                                                    |
| Criteris               | O Programa A. Sunort a les entitats esportives de les comarques lleidatanes ner a la promoció i el foment de                                                                                                    |
| .Petició               | "Sorry and the control of the control of the contro |
| Buardar                | espontves.                                                                                                    |
| DF                     | O Programa A. Suport a les entitats esportives de les comarques lieidatanes per a la promocio i el foment de l'activitat fisica vio solucia l'estortat fisica vio solucia                                                                                                    |
|                        | exclusivament.                                                                                                    |
|                        |                                                                                                    |
|                        | O Programa C. Supora les teoteracions esponyes de Lleida.                                                                                                    |
|                        | O Programa D. Suport a esponises lieloatans i lieloatanes.                                                                                                    |
|                        | Programa E. Ajuta a cluos esportius que competeixin en tases o ascens.                                                                                                    |
|                        | Cost de l'actuació: 0,00 Euros                                                                                                    |
|                        | Ajut que es demana: 0.00 Euros                                                                                                    |

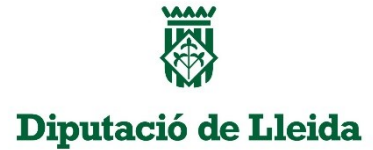

## 3. En aquesta pantalla ja està disponible l'opció d' introduir el pressupost.

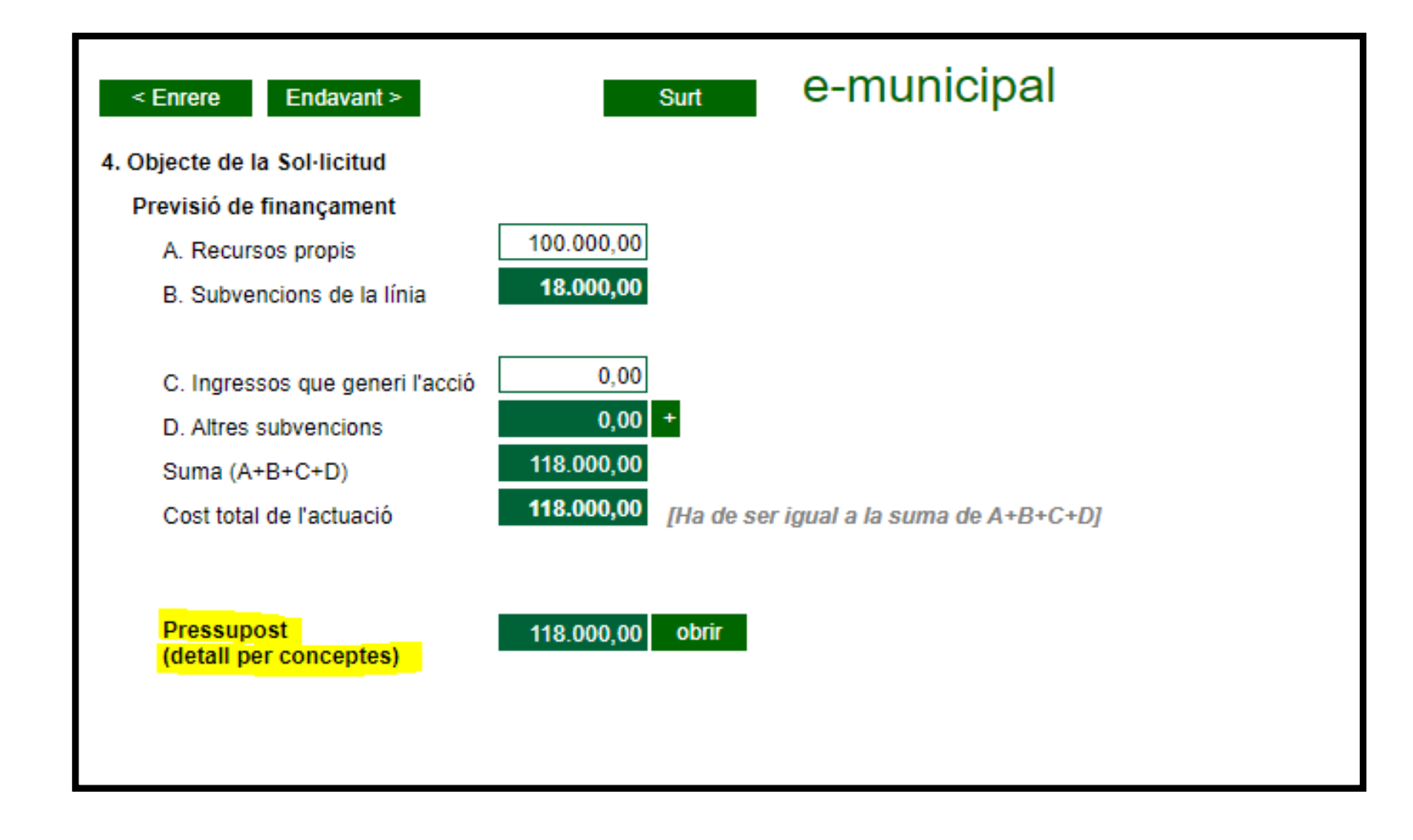

Diputació de Lleida

- Premeu l'opció **Obrir** i trobareu tot un desplegable amb despeses. També hi ha opció d'afegir-ne les que considereu necessàries, sempre tenint en compte les bases d'aquesta convocatòria.
- Haureu d'anar afegint els imports corresponent fins que la suma total sigui el cost d'actuació que heu indicat.

| Escollir predefinits o inserir manualment                        | ~ |            | X      |
|------------------------------------------------------------------|---|------------|--------|
|                                                                  |   | Import     | +      |
|                                                                  |   |            | -      |
| [si no la trobeu codificada aquí, la podeu introduir manualment] |   | Elimina se | lecció |

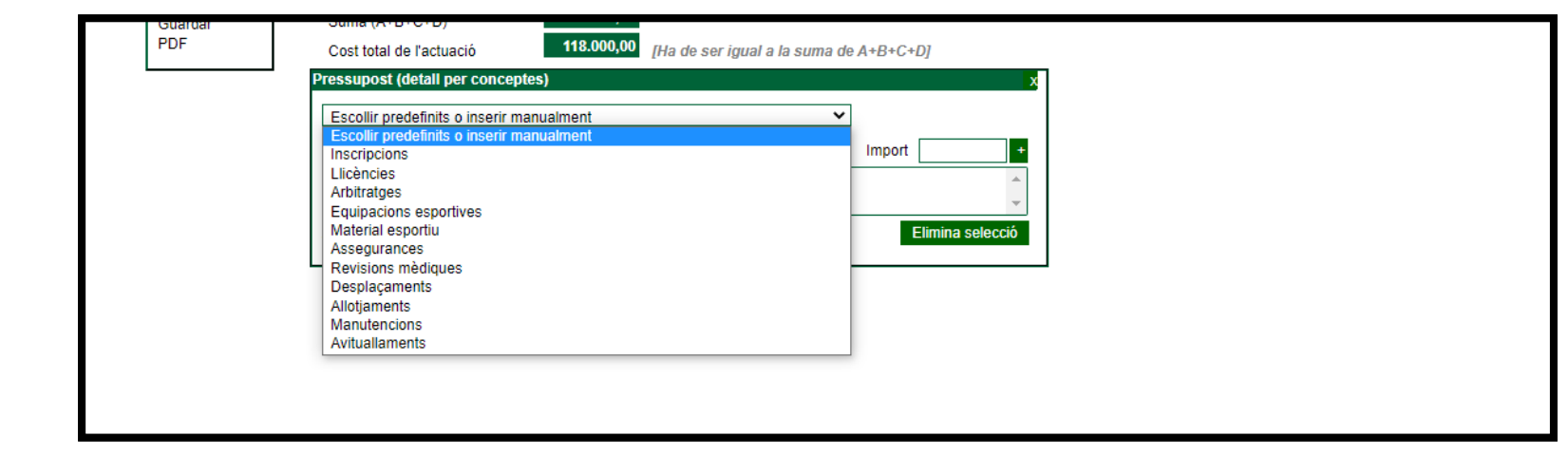

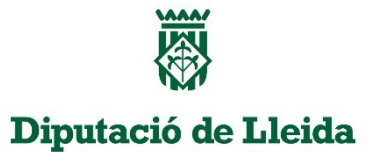

4. Les dates d'execució de l'activitat estan fixades. La temporalitat de la convocatòria correspon als anys 2023 i 2024 i per tant, les despeses han de correspondre a la temporalitat de l'01/01/2023 a 31/12/2024.

Subvencions de la Diputació de Lleida per al finançament de l'acció de promoció i foment de l'activitat física i l'esport a les comarques lleidatanes.

| Inici<br>1.Dades              | < Enrere Endavant > Surt C-MUNIC                                                                                                    | ipal             |               |
|-------------------------------|----------------------------------------------------------------------------------------------------|------------------|---------------|
| 2.Entitat                     | 4. Objecte de la Sol·licitud                                                                                                    |                  |               |
| 3.Linia<br>4.Objecte          | Previsió temporal d'execució [Les dates s'han d'entrar com dd/mm/aaaa]                                                                   |                  |               |
| Prev. fin.                    | Data prevista d'inici de l'actuació                                                                                                    | Inici:           | 01/01/2023    |
| 5 Flements                    |                                                                                                    | Finalització     | 31/12/2024    |
| 6.Declaració<br>7 Document    | L'actuació s'ha de realitzar dins el termini de previsió d'execució de la convo<br>De les següents afirmacions, marqui la que s'escaigui | catòria          |               |
| Criteris                      | S'ha contractat i/o executat l'actuació                                                                                                  |                  |               |
| 8.Petició<br>9.DPD<br>Guardar | Està relacionada la seva execució amb cap altra acció subvencionada prèvia<br>seus organismes autónoms.                                  | ament per la dij | outació o els |
| PDF                           | En cas afirmatiu indiqui la descripció de l'acció:                                                                                       |                  |               |
|                               |                                                                                                    |                  |               |

5. Elements d'interés que es vulguin posar de manifest.

[Màxim 256 caràcters]

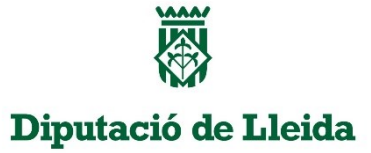

# 5. A la pantalla de criteris de valoració ja podeu afegir explicació dels criteris seleccionats que formaran part de la memòria.

És obligatori seleccionar almenys un criteri. No podreu continuar la tramitació si no afegiu cap selecció de criteris.

| < Enrere Endavant > Surt e-municipal                                                                    |
|----------------------------------------------------------------------------------------------------|
| CRITERIS DE VALORACIÓ: PROGRAMA A1                                                                      |
|                                                                                                    |
| Since 20 participants en édats compreses entre els 3 fins à 17 anys     Since 20 participants (2 punte) |
|                                                                                                    |
| $\bigcirc$ De 51 a 30 (3 punts)                                                                         |
| $\bigcirc$ De 101 a 150 (15 punts)                                                                      |
| $\bigcirc$ Més de 150 (20 punts)                                                                        |
|                                                                                                    |
| Explicació del criteri seleccionat                                                                      |
| 2) Nombre total de participants Femenines                                                               |
| ○ 1 a 15 esportistes femenines (4 punts)                                                                |
| O De 16 a 30 esportistes femenines (5 punts)                                                            |
| O De 31 a 60 esportistes femenines (6 punts)                                                            |
| ○ De 61 a 100 esportistes femenines (8 punts)                                                           |
| O Més de 101 esportistes femenines (10 punts)                                                           |
| Explicació del criteri seleccionat                                                                      |
| 3) Nivell de competició esports col·lectius                                                             |
| O Local, comarcal o provincial (5 punts)                                                                |
| O Catalunya (15 punts)                                                                                  |
| ◯ Màxima Catalana (25 punts)                                                                            |
| ⊖ Estatal (30 punts)                                                                                    |
| Explicació del criteri seleccionat                                                                      |

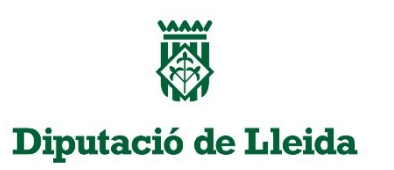

- MOLT IMPORTANT! Afegir explicació detallada del criteri i clicar en Desar/ Tancar finestra.
- Hi ha disponible també la icona "Cap criteri a valorar" per si és necessari modificar els criteris.

| Programa A1 - Cr | teri 1)             |      |
|------------------|---------------------|------|
|                  |                     |      |
|                  |                     |      |
|                  |                     |      |
|                  |                     |      |
|                  | Desar / Tancar fine | stra |

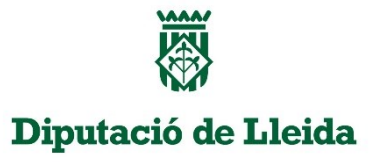

## 6. Guardar tota la tramitació

| El sotasignant, d'acord amb les bases d'atorgament de l'ajut i a la vista de la documentació que s'adjunta,<br>demana que li sigui atorgat un ajut dins de la línia/programa que s'ha indicat.                                                                                                    | Última oportunitat per a<br>revisar les dades entrades.<br>Un cop premi [Guarda] ja no<br>es podran modificar                                                                                                    |
|----------------------------------------------------------------------------------------------------|----------------------------------------------------------------------------------------------------|
| 9. Informació bàsica sobre protecció de dades                                                                                                    |                                                                                                    |
| Responsable del tractament: diputacio@diputaciolleida.cat.<br>Delegat de protecció de dades: dpd@diputaciolleida.cat<br>Finalitat: El compliment del disposat a la legislació general de subvencions i a la de transparència i bon gor<br>Legitimació:Exercici de poders públics.<br>Destinataris: - A la resta de sol·licitants o els seus representants legals; als membres de la corporació que<br>efectes de resolució dels recursos judicials que es pugin interposar; al Ministeri fiscal, al Síndic de Greuges<br>necessari per a l'exercici de les seves funcions; a les persones que ho demanin acollint-se al que disposa la<br>transparència, accés a la informació pública i bon govern; a l'Agencia Estatal d'Administració Tributaria, a la<br>l'Organisme Autònom de Gestió i Recaptació de Tributs Locals per tal d'acreditar estar al corrent en el comp<br>Dades Nacional de Subvencions, en tant que Sistema Nacional d'Informació de Subvencions; al Butlletí Offi<br>corporatiu, a la Seu Electrònica i al Portal de Transparència de la Diputació de Lleida. No hi ha previstes tra<br>Drets: Drets d'accés a les seves dades, així com també a la seva rectificació. També podrà demanar l'opos<br>les dades i la supressió. | vern.<br>ho sol·licitin; als jutjats i tribunals, per als<br>i al Síndic de Comptes, , en tant que sigui<br>a Llei 19/2014, de 29 de desembre, de<br>a Tresoreria General de la Seguretat Social, a<br>Jiment de les seves obligacions; a la Base de<br>cial de la Província de Lleida i al Web<br>nsferències internacionals de les dades.<br>ició, limitació del tractament, la portabilitat de |
| He llegit la informació bàsica sobre protecció de dades i autoritzo el seu tractament de les dades                                                                                                    |                                                                                                    |
|                                                                                                    |                                                                                                    |
|                                                                                                    |                                                                                                    |

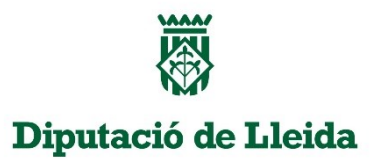

# 7. Descarregar el document PDF que ha d'estar signat electrònicament i s'ha de presentar per instància genèrica.

| PDF Surt e-municipal                                                                                                    |
|----------------------------------------------------------------------------------------------------|
| Ja s'ha guardat la sol·licitud. El Codi de sol·licitud és: 20230302090625596200<br>Ara ha d'obtenir el PDF de la sol·licitud prement el botó [PDF]<br>El PDF el pot obrir directament o el pot guardar al disc.                                     |
| Aquesta sol·licitud, un cop signada, juntament amb la documentació demanada s'ha de presentar, en format electrònic, a través de l'apartat<br>"Tràmits electrònics" de la pàgina web de la Diputació de Lleida. https://tramits.diputaciolleida.cat |
|                                                                                                    |

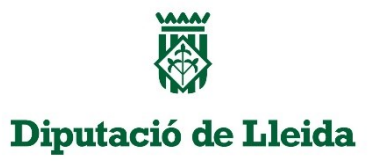

# 8. MOLT IMPORTANT: El codi de sol·licitud que es genera podrà ser utilitzat per tal de modificar les dades

| Codi guardat pi<br><u>codi.</u> | eviament per continuar | o per esmenar. En tot dos cas | os es generarà <u>un nou PDF amb un nou</u> |
|---------------------------------|------------------------|-------------------------------|---------------------------------------------|
|                                 | CODI:                  | Cerca                         |                                             |

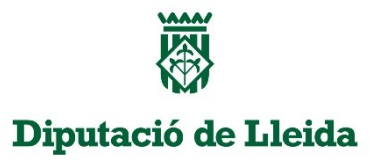

## **Darrers passos**

• Un cop generat el pdf i signat electrònicament cal anar a l'enllaç web següent i fer efectiu l'enviament de la sol·licitud al Registre electrònic de la Diputació de Lleida

https://convocatoriaesports.diputaciolleida.cat

### • Informació, dubtes i consultes:

Podeu dirigir un correu electrònic a <u>esports@diputaciolleida.cat</u> amb el vostre nom, telèfon i consulta, i se us respondrà el més aviat possible.

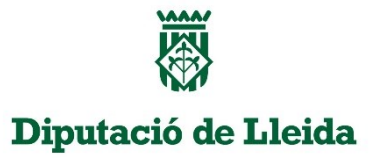

### **Important recordar**

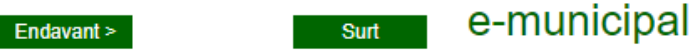

Aquest assistent l'ajudarà a completar tots els passos per a la realització de la sol·licitud.

#### Per fer-se efectiva la sol·licitud s'han de completar tots els passos.

Aquesta sol·licitud només serà tramitada si un cop generat el pdf aquest es signa electrònicament i es presenta conjuntament amb la resta de la documentació a través de la instància genèrica de la Seu Electrònica de la Diputació de Lleida.

#### Dades tècniques

- 1. -La resolució de la pantalla ha de ser com a mínim de 800x600.
- 2. -Aquest assistent està optimitzant per a qualsevol navegador.
- 3. -Per poder obtenir la sol·licitud en format PDF és necessari disposar d'un lector de documents PDF.

#### Informació d'utilització de l'assistent.

- 1. -Per passar d'un camp a un altre podeu utilitzar el tabulador.
- 2. Quan les dades introduïdes en un camp no són vàlides:
- Apareixeran marcades amb roig. Per veure el motiu de l'error possis amb el ratolí sobre el camp durant uns instants.

Codi guardat previament per continuar o per esmenar. En tot dos casos es generarà <u>un nou PDF amb un nou</u> codi.

Cerca

CODI:

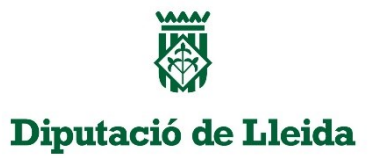

### **Exemple Despeses subvencionables**

- Entitats
- Despeses federatives
- Nòmines i S.S.
- Arbitratges
- Material, màxim 150 € (import unitari)
- Desplaçaments
- Allotjament
- Manutenció

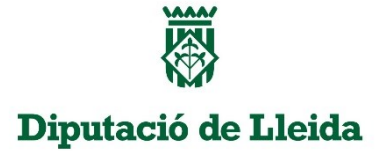

- Esportistes individuals
- Despeses federatives
- Si són menors, factures a nom de l'esportista, pare, mare o tutor/a legal.
- Major d'edat factures al seu nom.
- Factures de despeses directament relacionades amb l'activitat.
- Material, màxim 150 € (import unitari)
- Desplaçaments
- Allotjament
- Manutenció